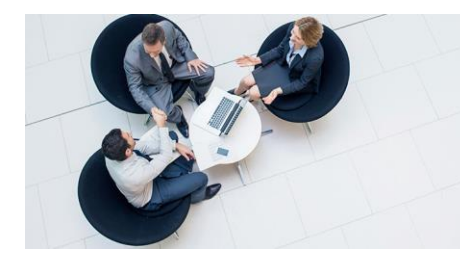

# Lawtel on Westlaw UK.

# User guide.

# Contents

| 4  |
|----|
| 6  |
| 8  |
| 10 |
| 12 |
| 13 |
| 15 |
| 17 |
|    |

## LAWTEL ON WESTLAW UK

Lawtel content is now available to be searched within the new, modern Westlaw search platform. Lawtel subscribers can now explore a larger archive of primary law as well as finding out about useful Journal and Current Awareness content by using the existing Westlaw search screens or the dedicated Lawtel only search page.

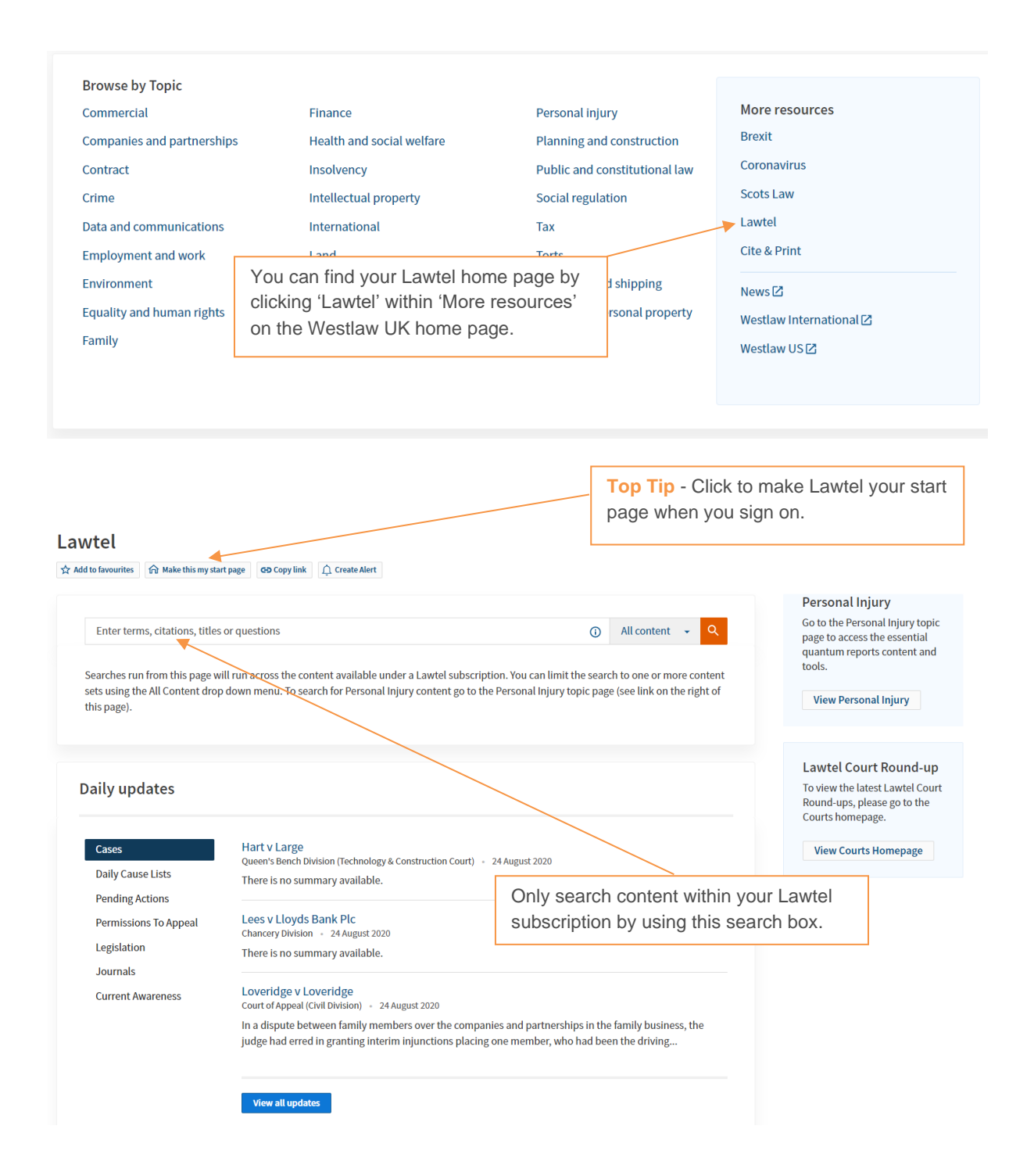

This Lawtel content only search screen will limit your search to just the content you have access to.

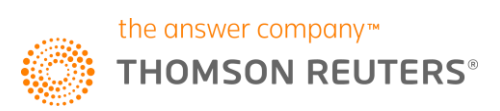

Choose Natural Language for plain English searching. Your results will be delivered in order of relevance.

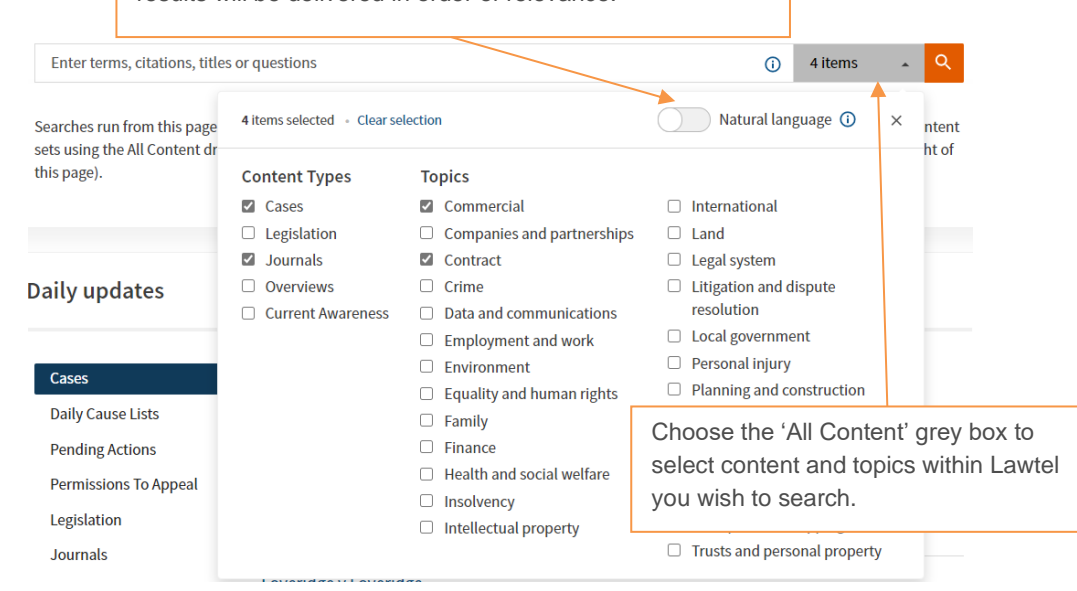

Or, choose Terms & Connectors to build your search:

| Director /s dut | y                |                                                                                                    |                      |                                                                                                    | G               | ) All content 👻 🔍                                                                |
|-----------------|------------------|----------------------------------------------------------------------------------------------------|----------------------|----------------------------------------------------------------------------------------------------|-----------------|----------------------------------------------------------------------------------|
| Searches run fr | Sea              | rch Terms and Connectors                                                                                                    |                      |                                                                                                    | ×               | :h toone or more content                                                         |
| this page).     | &<br>or<br>""    | Search terms in the same document<br>Either search term or both terms<br>Search for an exact phrase within<br>quotation marks | /s<br>+s<br>/p<br>+p | Terms in the same sentence<br>Preceding term within same sen<br>Terms in same paragraph<br>Preceding term within same par | tence<br>agraph |                                                                                  |
| Daily upda      | *<br>!<br>#<br>% | Universal character<br>Search for terms with multiple endings<br>Turn off plurals and equivalents<br>Not containing terms     | /n<br>+n<br>TI( )    | Within n terms of<br>Preceding within n terms of<br>Search for words in the title                                         | Clic<br>find    | k the blue information button <sup>1</sup> to<br>out what Terms & Connectors you |

The lower part of the Lawtel front screen allows you to visit familiar Daily Update material from Cases, Daily Cause Lists, Pending Actions, Permissions to Appeal, Legislation, Journals and Current Awareness to stay fully up to date with developments.

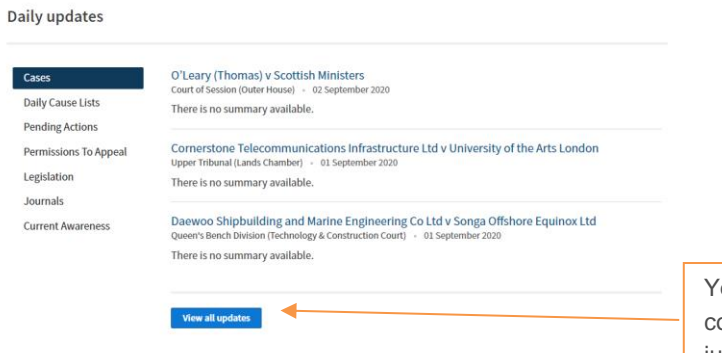

You can 'View all updates' to get more content that can then be filtered by topic, jurisdiction, date etc.

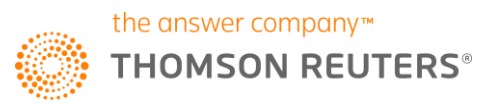

# Finding Case law.

Lawtel users can now make use of a substantial archive of Case Analysis documents dating back much further than the old Lawtel archive. As before you can move from the Case Analysis / summary document into the Judgment (if available) but now also make use of Status Icons to see if your case is still good law and make use of editorially selected Significant and Guidance authority. You can also cross reference into other cited / citing Primary authority, Journal and Book content as well as Practical Law (appropriate subscription required).

| °                                                                             |                                                                                      | Journals -                                                                                               | Current A                                                                          | wareness 👻                                    |                  | gal Terms                      | EU                                                      | Westlaw B                                               | ooks                                     |                      |
|-------------------------------------------------------------------------------|--------------------------------------------------------------------------------------|----------------------------------------------------------------------------------------------------|------------------------------------------------------------------------------------|-----------------------------------------------|------------------|--------------------------------|---------------------------------------------------------|---------------------------------------------------------|------------------------------------------|----------------------|
| How is Brexit affec                                                           | ting UK Legislatior                                                                  | n? Find out here.                                                                                        |                                                                                    |                                               |                  | You ca<br>research<br>front so | n begin yo<br>ch by seleo<br>creen or by<br>a more tail | our case sp<br>cting Case<br>v visiting the ored search | pecific<br>es from<br>ne Cas             | ;<br>n the<br>ses ta |
|                                                                               |                                                                                      |                                                                                                    |                                                                                    |                                               | L                |                                |                                                         |                                                         |                                          |                      |
| Lawtel                                                                        |                                                                                      |                                                                                                    |                                                                                    |                                               |                  |                                |                                                         |                                                         |                                          |                      |
| ☆ Add to favourites                                                           | ☆ Make this my st                                                                    | art page GD Cop                                                                                          | y link 🗘 Cre                                                                       | ate Alert                                     |                  |                                |                                                         |                                                         |                                          |                      |
|                                                                               |                                                                                      |                                                                                                    |                                                                                    |                                               |                  |                                |                                                         |                                                         |                                          |                      |
| Enter term                                                                    | s, citations, title                                                                  | s or questions                                                                                           |                                                                                    |                                               |                  |                                | C                                                       | 1 item                                                  | •                                        | Q                    |
| Searches run                                                                  | from this page                                                                       | 1 item selected                                                                                          | I • Clear selec                                                                    | tion                                          |                  | $\bigcirc$                     | Natural l                                               | anguage 🕕                                               | ×                                        | ntent                |
| sets using the                                                                | e All Content dr                                                                     |                                                                                                    |                                                                                    |                                               |                  |                                |                                                         | 0 0 0                                                   |                                          | ht of                |
| this page).                                                                   |                                                                                      | Content Ty                                                                                               | pes                                                                                | Topics                                        |                  |                                |                                                         |                                                         |                                          |                      |
|                                                                               |                                                                                      | 🗹 Cases 📥                                                                                                |                                                                                    | Commerci                                      | al               |                                | International                                           |                                                         |                                          |                      |
|                                                                               |                                                                                      | Legislation                                                                                              | on                                                                                 | Companie                                      | s and partnershi | ps 🗆                           | Land                                                    |                                                         |                                          |                      |
|                                                                               |                                                                                      | Journals                                                                                                 |                                                                                    | □ Contract                                    |                  |                                | Legal system                                            |                                                         |                                          |                      |
| Daily undates                                                                 |                                                                                      | Overview                                                                                                 | IS .                                                                               |                                               |                  |                                | Litigation and                                          | disputo                                                 |                                          |                      |
|                                                                               |                                                                                      |                                                                                                    | 5                                                                                  |                                               |                  | 0                              | Liugation and                                           | uispute                                                 |                                          |                      |
| Cases Sea                                                                     | arch                                                                                 | Current A                                                                                                | wareness                                                                           | <ul> <li>Crime</li> <li>Data and c</li> </ul> | communications   | 0                              | resolution                                              |                                                         |                                          |                      |
| Cases Sea                                                                     | arch<br>企 Make this m                                                                | Current A                                                                                                | © Copy link                                                                        | <ul> <li>Crime</li> <li>Data and c</li> </ul> | communications   | 0                              | resolution                                              | Show Terms                                              | and Con                                  | nector               |
| Add to favourites                                                             | arch                                                                                 | Current A                                                                                                | © Copy link                                                                        | <ul> <li>Crime</li> <li>Data and c</li> </ul> | communications   |                                | resolution                                              | Show Terms                                              | and Con                                  | nectors              |
| Cases Sea<br>☆ Add to favourites<br>Cases                                     | arch                                                                                 | Current A                                                                                                | Copy link                                                                          | Crime     Data and c eal                      | ommunications    | Pei                            | resolution                                              | Show Terms                                              | and Con                                  | nector               |
| Cases Sea                                                                     | arch<br>Make this m<br>Pending Action                                                | Current A                                                                                                | Copy link     Sions to Appe                                                        | Crime Data and c                              | communications   | Per<br>to /                    | nding actio                                             | Show Terms<br>ns & Pern<br>tent can b                   | and Con<br>nissior<br>pe four            | nectors              |
| Cases Sea                                                                     | arch                                                                                 | Current A<br>ny start page G<br>ns Permiss<br>Parties                                                    | Douglas v H                                                                        | Crime Data and c eal ello                     | communications   | Per<br>to A<br>by              | nding action<br>selecting til                           | Show Terms<br>ns & Pern<br>tent can b<br>ne relevan     | and Con<br>nissior<br>pe four<br>it tab. | nectors<br>ns<br>nd  |
| Cases Sea                                                                     | arch                                                                                 | Current A<br>oy start page C<br>ns Permise<br>Parties<br>Citation                                        | Douglas v H                                                                        | Crime     Data and c eal ello                 | communications   | Per<br>to A<br>by              | nding actio<br>Appeal cor<br>selecting t                | Show Terms<br>ns & Pern<br>tent can b<br>ne relevan     | and Con<br>nissior<br>be four<br>it tab. | nectors              |
| Cases Sea<br>☆ Add to favourites<br>Cases                                     | arch                                                                                 | Current A<br>start page C<br>Permiss<br>Parties<br>Citation<br>Free Text                                 | Copy link                                                                          | Crime Data and c eal ello                     | communications   | Per<br>to A<br>by              | nding action<br>Appeal cor<br>selecting t               | Show Terms<br>ns & Pern<br>tent can b<br>ne relevan     | and Con<br>nissior<br>pe four<br>it tab. | nector:<br>ns<br>nd  |
| Cases Sea                                                                     | arch<br>∩ Make this m<br>Pending Action                                              | Current A<br>ny start page C<br>ns Permiss<br>Parties<br>Citation<br>Free Text                           | Douglas v H                                                                        | Crime Data and c ello                         | communications   | Per<br>to A<br>by              | nding actio<br>Appeal con<br>selecting ti               | Show Terms<br>ns & Pern<br>tent can b<br>ne relevan     | and Con<br>nissior<br>pe four<br>It tab. | ns                   |
| Cases Sea                                                                     | arch                                                                                 | Current A<br>ny start page C<br>Permiss<br>Parties<br>Citation<br>Free Text<br>ect/Keyword               | Douglas v H                                                                        | Crime Data and c eal ello                     | communications   | Per<br>to A<br>by              | nding action<br>Appeal cor<br>selecting t               | Show Terms<br>ns & Pern<br>tent can b<br>ne relevan     | and Con<br>nissior<br>be four<br>at tab. | nectors<br>ns<br>nd  |
| Cases Sea                                                                     | Arch<br>Make this m<br>Pending Action<br>Subje<br>Doc                                | Current A<br>ny start page C<br>Permiss<br>Parties<br>Citation<br>Free Text<br>ect/Keyword<br>ument Type | Copy link Copy link Douglas v H                                                    | Crime Data and c eal ello                     | communications   | Per<br>to /<br>by              | nding actic<br>Appeal cor<br>selecting ti               | Show Terms<br>ns & Pern<br>tent can b<br>ne relevan     | and Con<br>nissior<br>pe four<br>at tab. | nector:<br>ns<br>nd  |
| Cases Sea<br>☆ Add to favourites<br>Cases<br>'More options<br>itional ways of | Arch<br>Make this m<br>Pending Action<br>Subje<br>Doc<br>' to obtain<br>finding your | Current A                                                                                                | Copy link     Sions to Appe     Douglas v H     Copy link     All     More options | Crime Data and c eal ello                     | communications   | Per<br>to A<br>by              | nding action<br>Appeal cor<br>selecting the cor         | Show Terms<br>ns & Pern<br>tent can b<br>ne relevan     | and Con<br>nissior<br>pe four<br>at tab. | nectors<br>ns<br>nd  |

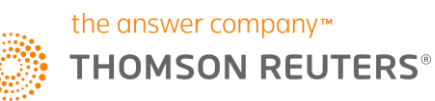

#### □ > 1. OBG Ltd v Allan

House of Lords 🔹 [2007] UKHL 21 🔹 2 May 2007

Positive/Neutral Judicial Consideration (Significant)

Subject: Torts; Intellectual property; Insolvency; Media and entertainment

Note the Case Status Icon to see if your case is good authority.

Keywords: Breach of confidence; Causing loss by unlawful means; Celebrities; Conversion; Economic torts; Intention; Interference with contracts; Procuring breach of contract; Publishing; Receivers' liabilities; Trade secrets

Case Analysis | [2007] UKHL 21 | [2008] 1 A.C. 1 [2] | [2007] 2 W.L.R. 920 [2] | [2007] 4 All E.R. 545 | [2008] 1 All E.R. (Comm) 1 | [2007] Bus. L.R. 1600 [2] | [2007] 5 WLUK 21 | [2007] I.R.L.R. 608 | [2007] E.M.L.R. 12 [2] | [2007] B.P.I.R. 746 | (2007) 30(6) I.P.D. 30037 | [2007] 19 E.G. 165 (C.S.) | (2007) 151 S.J.L.B. 674 | [2007] N.P.C. 54 | Jimes, May 3, 2007 | Times, May 4, 2007 | Judgment

#### □ > 2. Douglas v Hello! Ltd (No.6)

Court of Appeal (Civil Division) • [2005] EWCA Civ 595 • 18 May 2005

Obtain the case Judgment as part of your Lawtel subscription. Law reports require a subscription to Westlaw UK.

## Negative Judicial Consideration

Subject: Media and entertainment; Torts; Human rights; Restitution; Intellectual property; Damages

Law (if within your subscription).

Keywords: Breach of confidence; Causing loss by unlawful means; Conspiracy to injure; Economic torts; Freedom of expression; Inconvenience; Licences; Mental distress; Press; Privacy; Right to respect for private and family life; Trade secrets

Case Analysis | [2005] EWCA Civ 595 | [2006] Q.B. 125 🛐 | [2005] 3 W.L.R. 881 📡 | [2005] 4 All E.R. 128 | [2005] 5 WLUK 429 | [2005] E.M.L.R. 28

| Table of Contents          | ; «                             |                                                                                                    |                           |
|----------------------------|---------------------------------|----------------------------------------------------------------------------------------------------|---------------------------|
| 🖃 Case Analysis            |                                 | OBG Ltd v Allan<br>Mainstream Properties Ltd v Young                                                                 |                           |
| Case Digest                |                                 | Douglas v Hello! I td                                                                                                |                           |
| Appellate History          | $\langle \rangle$               | Also known as: OBG Ltd v Allen                                                                                       |                           |
| Related Cases              | $\langle \rangle$               | Significant                                                                                                    |                           |
| Law Reports                |                                 |                                                                                                    |                           |
| Judgment                   |                                 | Case Digest                                                                                                    |                           |
| + Primary References       |                                 | Summary                                                                                                    | Positive/Neutral Judicial |
| Commentary Reference       | s                               | The test of intentionally inducing a breach of contract was accontially different                                    | Consideration             |
| + Practical Law References |                                 | from the tort of inflicting harm by unlawful means, although in some factual                                         | View Graphical History    |
|                            | Use the<br>analysis<br>/ citing | e Table of Contents to obtain extra<br>s and cross-referencing links to cited<br>authority, Commentary and Practical |                           |

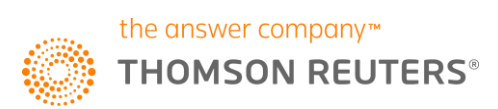

# Finding Legislation.

You can now discover Acts, Sis, Bills and draft legislation in fully amended form using Lawtel on Westlaw. The legislation archive now also extends back much further than it did on Lawtel before and you can also make use of legislation analysis and cross-referencing links to Primary law, Journals, Books and Practical Law (appropriate subscription required).

| Cases - Legislation -                                        | Journals - Current          | Awareness 👻 Index of Lega  | al Terms EU Westla                                                                                                    | w Books            |  |
|--------------------------------------------------------------|-----------------------------|----------------------------|----------------------------------------------------------------------------------------------------|--------------------|--|
| How is Brexit affecting UK Legislation                       | ? Find out here.            | Yo                         | u can begin your legisl                                                                                                    | ation research     |  |
| ome > Lawtel                                                 |                             | by<br>scr<br>to            | <ul> <li>by selecting Legislation from the front<br/>screen or by visiting the Legislation tab<br/>to run a more tailored search.</li> </ul> |                    |  |
| Add to favourites Add to favourites                          | art page 🕒 Copy link 🔔 C    | ireate Alert               |                                                                                                    |                    |  |
| Enter terms, citations, title                                | s or questions              |                            | (i) 1 ite                                                                                                    | em 🔺 🔍             |  |
| Searches run from this page<br>sets using the All Content dr | 1 item selected 🔹 Clear sel | ection                     | Natural language                                                                                                    | ① × ntent<br>ht of |  |
| this page).                                                  | Content Types               | Торіся                     |                                                                                                    |                    |  |
|                                                              | Cases                       | Commercial                 | International                                                                                                    |                    |  |
|                                                              | Legislation                 | Companies and partnerships | s 🗌 Land                                                                                                    |                    |  |
|                                                              | Journals                    | Contract                   | Legal system                                                                                                    |                    |  |
| Daily updates                                                | Overviews                   | Crime                      | Litigation and dispute                                                                                                    |                    |  |
|                                                              | Current Awareness           | Data and communications    | resolution                                                                                                    |                    |  |
|                                                              |                             | Employment and work        | Local government                                                                                                    |                    |  |

# **Legislation Search**

| Add to favourites | ☆ Make this my start page | GD Copy link                                |
|-------------------|---------------------------|---------------------------------------------|
|                   |                           | Show Terms and Connect                      |
| Primary & S       | Secondary Legislation     | Bills & Draft Legislation Policy & Guidance |
|                   | Title                     | landlord and tenant act 1954                |
|                   | Provision Number          | Any ~                                       |
|                   | Free Tex                  |                                             |
|                   |                           | More options                                |
|                   |                           | Q search                                    |
|                   |                           | Q Search                                    |

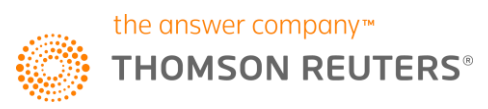

## LAWTEL ON WESTLAW UK

A fully amended pdf of your whole piece of legislation can be found here.

|        | Table of Contents "         |                                                                               |       |   |
|--------|-----------------------------|-------------------------------------------------------------------------------|-------|---|
|        | Table of Contents «         | Landlord and Tenant Act 1954 c. 56                                            |       |   |
|        | Arrangement of Act          | S. 48 Amendments as to limitations on tenant's right to compensation.         |       |   |
|        | Act Details                 | Ø s. 49 Restrictions on contracting out.                                      | ž     |   |
|        | Primary References          | S. 50 Interpretation of Part III.                                             |       |   |
|        | Commontary Poferonces       | Part IV MISCELLANEOUS AND SUPPLEMENTARY                                       |       |   |
|        | The commentary references   | S. 51 Extension of Leasehold Property (Repairs) Act 1938.                     |       | / |
|        | Practical Law References    | □ 🔮 s. 52 Amendment of Law of Property Act 1925, s. 84.                       |       |   |
|        |                             | Ø s. 53 Jurisdiction of county court where lessor refuses licence or consent. | 🛛 🖪 🚩 |   |
|        |                             | S. 54 Determination of tenancies of derelict land.                            | >     |   |
| Get ar | alvsis to your Act or SI by | □ ⊖ s. 55 Compensation for possession obtained by misrepresentation.          | Next  |   |
| ovolor | ing the Table of Contents   | S. 56-Application to Crown.                                                   | œ     |   |
| exploi | ing the rable of Contents.  | O s. 57 Modification on grounds of pub     Hover over the Status Icon to      |       |   |
|        |                             | understand to what degree your section                                        |       |   |
|        |                             | G s 60 Special provisions as to promise or rule is in force, has amendments   |       |   |
|        |                             | 1950, etc. pending or has been repealed.                                      |       |   |
|        |                             | S. 60A Welsh Development Agency premises.                                     | 1     |   |
|        |                             | S. 60B Development Board for Rural Wales premises.                            |       |   |
|        |                             |                                                                               |       |   |

Clicking on your section will deliver the amended law:

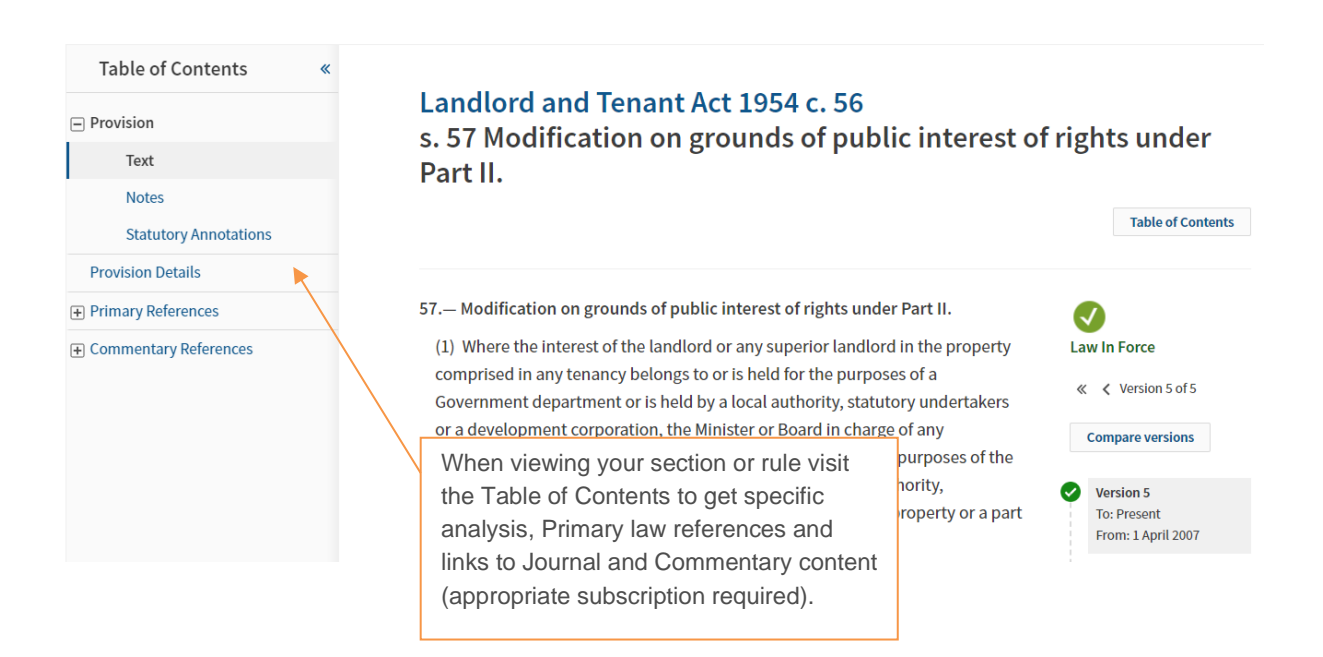

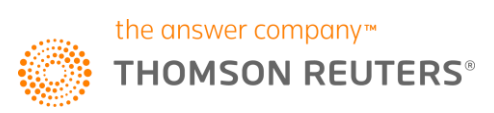

# Legal Journals.

As a Lawtel on Westlaw UK subscriber you now have access to a much more extensive archive of journal abstracts from in excess of 1000 journals since 1986. This considerable collection will allow you to find out about key articles with a citation making it easy to obtain from your library or document supplier.

| Cases - Legislation -                                     | Journals - Current           | Awareness 👻 Index of Legal | Terms EU                                                | Westlaw Books                        |                  |
|-----------------------------------------------------------|------------------------------|----------------------------|---------------------------------------------------------|--------------------------------------|------------------|
| Home > Lawtel                                             |                              |                            |                                                         |                                      |                  |
| Lawtel                                                    | nt page COpy link 🗘 Cr       | reate Alert Yo             | eu can begin you<br>e Lawtel front so<br>e Journal tab. | ur Journal searc<br>creen or by sele | ch from<br>cting |
| Search my selection                                       |                              |                            | <b>(</b> )                                              | 1 item 🔺                             | Q                |
| Searches run from this page sets using the All Content dr | 1 item selected - Clear sele | ection                     | Natural la                                              | nguage 🛈 🗙                           | ntent<br>ht of   |
| this page).                                               | Content Types                | Topics                     |                                                         |                                      |                  |
|                                                           | Cases                        | Commercial                 | International                                           |                                      |                  |
|                                                           | Legislation                  | Companies and partnerships | Land                                                    |                                      |                  |
|                                                           | 🗹 Journals 🎽                 | Contract                   | Legal system                                            |                                      |                  |
| Daily updates                                             | Overviews                    | Crime                      | Litigation and                                          | dispute                              |                  |
|                                                           | Current Awareness            | Data and communications    | resolution                                              |                                      |                  |
|                                                           |                              | Employment and work        | Local governm                                           | nent                                 |                  |

# **Journals Search**

| ☆ Add to favourites | ☆ Make this my start page | GD Copy link |          |                        |
|---------------------|---------------------------|--------------|----------|------------------------|
|                     |                           |              | Sho      | w Terms and Connectors |
|                     | Free Tex                  | t            |          |                        |
|                     | Subject/Keywor            | d bribery    |          |                        |
|                     | Article Titl              | e            |          |                        |
|                     | Autho                     | r            |          |                        |
|                     | Journal Titl              | e            |          |                        |
|                     | Document Typ              | e All        | ~        |                        |
|                     |                           |              |          |                        |
|                     |                           | More options | Q Search |                        |
|                     |                           |              |          |                        |

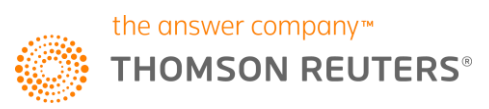

# Journals Search (1,344)

| Date 💌                                              | 🌲 🚍 🔹 🚱 🛍 💟 👻                                                      |
|-----------------------------------------------------|--------------------------------------------------------------------|
|                                                     |                                                                    |
| ; Torts<br>corporate liability; Deferred prosecutio | on agreements; House of Lords; Select committees; Strict liability |
| lies only to the crucial facts and                  | evidence obtained by torture is inadmissible                       |
|                                                     | If you are a <b>Lawtel only</b> subscriber, you                    |
|                                                     | have access to the Journal article                                 |
|                                                     | abstract but not the full text.                                    |
|                                                     |                                                                    |
|                                                     |                                                                    |
| lance of probabilities; Bribery; Charte             | rparties; Hearsay evidence; Torture; Weight of evidence            |
|                                                     |                                                                    |
|                                                     |                                                                    |
| leenan                                              |                                                                    |
| centan                                              |                                                                    |
|                                                     | Date                                                               |

Subject: Sport; Criminal law

Keywords: Bribery; Football; Qatar; Russia; Sporting events; Sports governing bodies

# Balance of probabilities test applies only to the crucial facts and evidence obtained by torture is inadmissible

Bryan Heaney

## Abstract

Discusses Shagang Shipping Co Ltd (In Liquidation) v HNA Group Co Ltd (SC) that there was no rule that if the use of torture had not been proved on the balance of probabilities, the court had to ignore a serious possibility that a confession statement had been obtained by torture in estimating the weight to be given to that statement.

## **Cases cited**

Shagang Shipping Co Ltd (In Liquidation) v HNA Group Co Ltd [2020] UKSC 34; [2020] 8 WLUK 16 (SC)

> Cross refer to any primary law cited and note the journal article citation to find the article in full from your library resources.

## Case Comment

Civil Practice Bulletin 🛈

Civ. P.B. 2020, 154, 8

Subject

Civil evidence

## Keywords

Admissibility; Admissions; Balance of probabilities; Bribery; Charterparties; Hearsay evidence; Torture; Weight of evidence

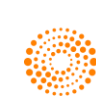

# Current Awareness.

As a Lawtel subscriber you are used to being able to find News & Press coverage in abstract form from Government bodies and leading broadsheet newspapers. Now as a Lawtel on Westlaw UK subscriber you can use Current Awareness to get fast access to key legal and regulatory developments from many different sources. Current Awareness is updated throughout the day as necessary and alerts on this content can be set up to keep you up to date with developments in your area of interest.

| Cases - Legislation -               | Journals - Current Awareness      | <ul> <li>Index of Legal Terms</li> </ul> | EU Westlaw Books          |                 |
|-------------------------------------|-----------------------------------|------------------------------------------|---------------------------|-----------------|
| Home > Lawtel                       |                                   | You                                      | u can begin your Curren   | t awareness     |
| Lawtel                              |                                   | sea                                      | arch from the Lawtel fror | nt screen or by |
| ☆ Make this my start page Copy link |                                   | sel                                      | ecting a search template  | e from the      |
|                                     |                                   | Cu                                       | rrent Awareness tab.      |                 |
|                                     |                                   |                                          |                           |                 |
| Search my selection                 |                                   |                                          | i 1 item                  | <b>م</b>        |
| Searches run from this page         | 1 item selected + Clear selection |                                          | Natural language 🛈 🗙      | ntent<br>ht of  |
| this page).                         | Content Types Topics              |                                          |                           |                 |
|                                     | Cases Comme                       | rcial                                    | International             |                 |
|                                     | 🗆 Legislation 💋 Compan            | ies and partnerships 👘 🗆                 | Land                      |                 |
|                                     | Journals     Contract             | t 🗆                                      | Legal system              |                 |
| Daily updates                       | 🗆 Overviews 🛛 🖌 🗆 Crime           |                                          | Litigation and dispute    |                 |
| , i                                 | 🗹 Current Awareness 🛛 🗆 Data and  | d communications                         | resolution                |                 |
|                                     | 🗆 Employr                         | ment and work                            | Local government          |                 |

When you have arrived at the Current Awareness screen you can search or browse content:

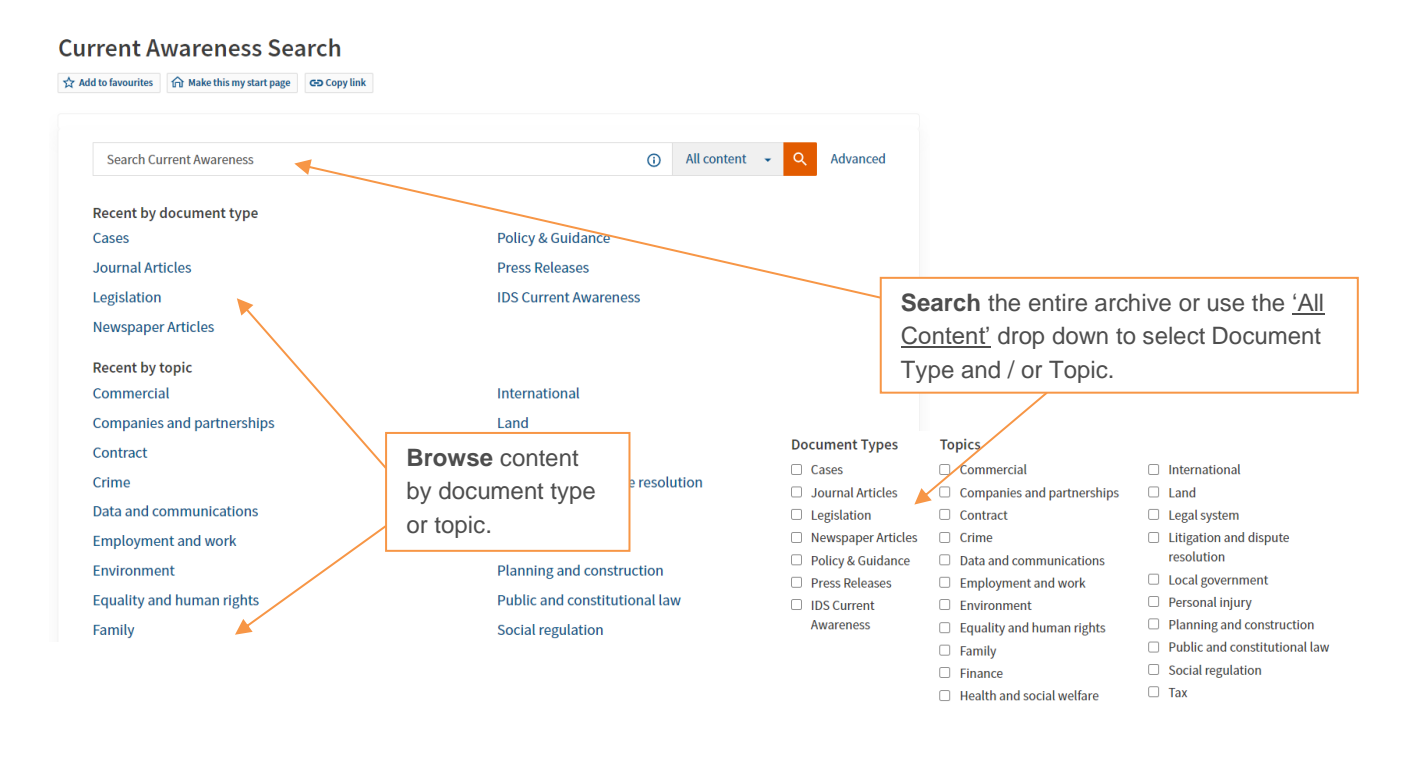

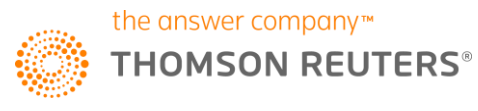

## **Current Awareness: Employment and work**

Add to favourites 🏠 Make this my start page 🕒 Copy link

#### Table of Contents 🖿 🖾 👼 🛨 Recent Cases **Recent Journal Articles Recent Cases** 14:25 (BST) Recent Legislation Peltrade Ltd v Scanlan **Recent Newspaper Articles** Case - Note · September 07, 2020 07:24 (BST) **Recent Policy & Guidance** O'Donnell v Department for Communities Recent Press Releases 12:48 (BST) Case - Transcript • September 04, 2020 07:56 (BST) Recent IDS Current Equal pay review 2020 Awareness □ X v Y Case - Transcript - September 01, 2020 00:22 (BST) Industrial Training Levy (Engineering View all Refine your results **Recent Journal Articles** by document type. Pensions for the victims of the Troubles in Northern Ireland: another faltering step Article - Journal 🔹 September 10, 2020 12:25 (BST) 14:34 (BST) Weightmans launches redundancy consultation in latest restructuring exercise View all Article - Journal · September 10, 2020 10:05 (BST) Workplace testing for coronavirus: data protection considerations can't be factored in overnight! Article - Journal · September 09, 2020 12:33 (BST) View all 7

### **Recent Legislation**

Industrial Training Levy (Engineering Construction Industry Training Board) Order 2020 (SI 2020/972)

Legislation - SI - September 10, 2020 15:37 (BST)

Use the Key Dates widget to find out about editorially significant developments and to place an entry in your calendar.

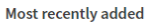

#### Improving outcomes for members of defined contribution pension schemes Official Publication - UK | September 11, 2020

Consultation Document: Approval of Home Childcare Providers (Wales) Scheme 2021 Official Publication - UK | September 11, 2020

Official Publication - UK | September 11, 2020 12:41 (BST)

Construction Industry Training Board) Order 2020 (SI 2020/972) Legislation - SI | September 10, 2020 15:37 (BST)

Coronavirus (COVID-19) testing: guidance for employers and third-party healthcare providers Official Publication - UK | September 10, 2020

#### Key Dates: Employment and work

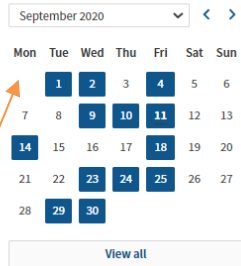

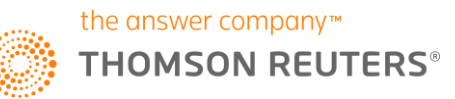

# Results page, filtering and delivery.

Once you have found some useful content you have a number of options available to you. Documents can be printed, emailed, downloaded or added to your own cloud based personal folder for easy access in the future. You can also set up an ongoing alert to email you content that satisfies your search as it is added to Lawtel on Westlaw UK.

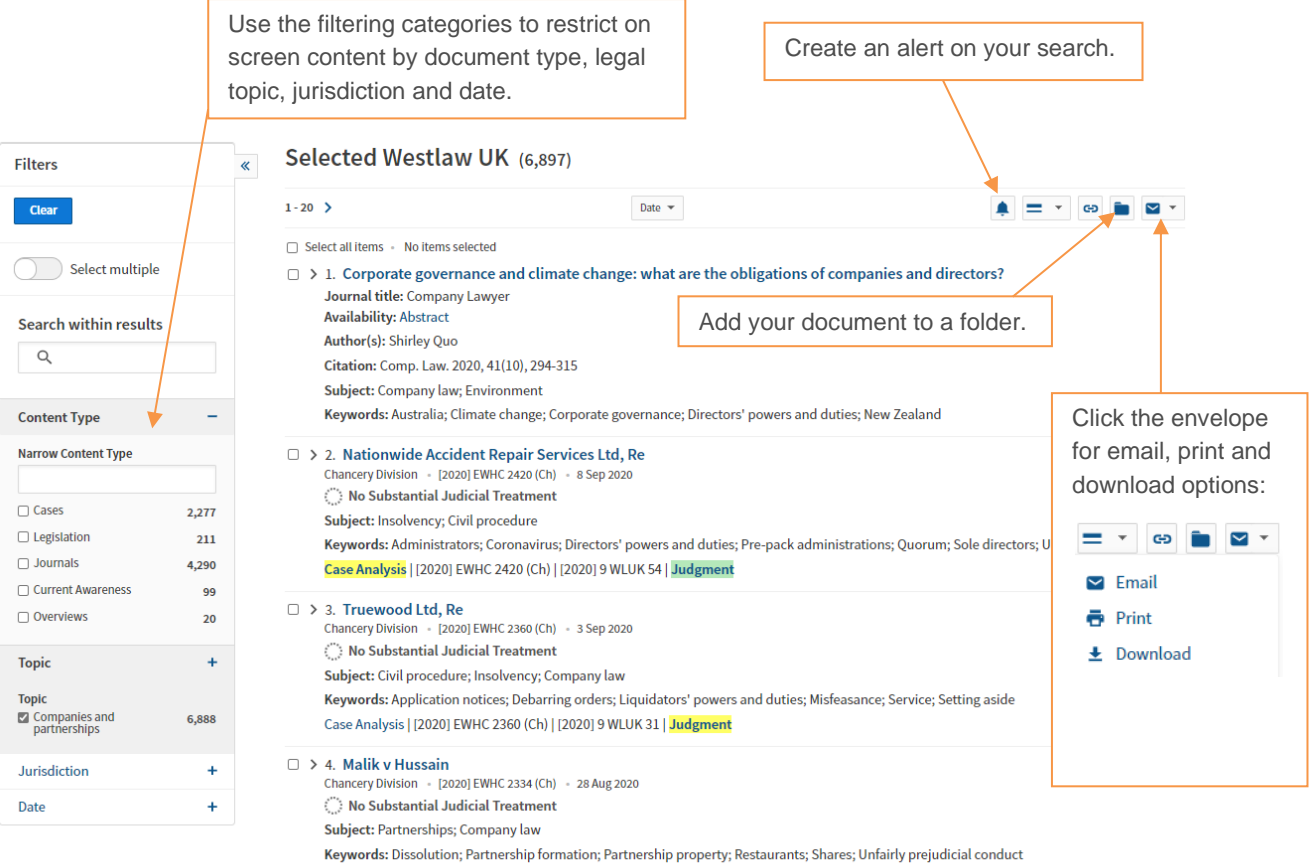

Case Analysis | [2020] EWHC 2334 (Ch) | [2020] 8 WLUK 216 | Judgment

Your folder(s) can be administered by visiting the top of the screen. Folders can be used for quick access to frequently used documents. Your folder is only visible to you but can be shared with colleagues for collaborative work.

| History                                                         | • •                                                        | Folders 👻                                                                                          | Favourites 👻                    | Alerts         | • s  | Ign out         |       |
|-----------------------------------------------------------------|------------------------------------------------------------|----------------------------------------------------------------------------------------------------|---------------------------------|----------------|------|-----------------|-------|
| Folders History                                                 |                                                            |                                                                                                    |                                 |                |      |                 |       |
| New Options - MY FOLDERS - Simon's Research Trash               | *                                                          | Simon's Res                                                                                        | earch                           |                | in a | S = ± i         |       |
| SHARED WITH ME 🔺                                                |                                                            | No items selected                                                                                  |                                 |                | Cont | ent 🗢 Date Add  | ded 🕶 |
| <ul> <li>test</li> <li>aaa</li> <li>aaa</li> <li>aaa</li> </ul> | <ul> <li>Est</li> <li>aaa</li> <li>My Documents</li> </ul> |                                                                                                    | f interest<br>barro; Westlaw UK |                | Over | views 11 Sep 20 | 020   |
| Clear all filters Select multiple                               |                                                            | <ul> <li>Directors' breach of of Zainab Azeez   Nabarro Add note</li> <li>20 per page ✓</li> </ul> | Share a folder with             | h a colleague. | Over | views 11 Sep 20 | 020   |
| Type                                                            | +                                                          |                                                                                                    | L                               |                |      |                 |       |

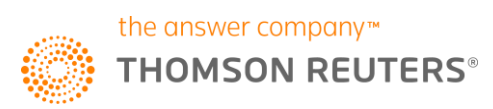

# Annotations.

You can annotate and personalise your documents on Lawtel on Westlaw UK.

## Header Annotations:

You can add annotations at the top of any document. These annotations can only be viewed by you unless you choose to share them. Click the Note icon on the right of the screen and then enter your note into the text box at the top. You can format your text and include live links.

| Table of Contents  | x                                                                                                    |                                      |          |
|--------------------|----------------------------------------------------------------------------------------------------|--------------------------------------|----------|
|                    | B (A Child) (Abduction: Habitual Residence), Re                                                                                                    |                                      | •        |
| Case Analysis      |                                                                                                    |                                      | *        |
| Case Digest        |                                                                                                    |                                      | -        |
| Judgment           | Case Digest                                                                                                    | $\odot$                              | jet      |
| Primary References | Summary                                                                                                    | No Substantial Judicial<br>Treatment | <b>1</b> |
|                    | Despite the brevity of her stay, a child was habitually resident in France, to where                                                                                                    | Court                                | GÐ       |
|                    | the family had moved and where her father lived. The judge had erred in taking<br>solely the situation of the mother into account rather than that of the whole<br>family. In an obiter judgment, the court determined that the Hague Convention<br>on the Civil Aspects of International Child Abduction 1980 permitted a court to<br>order that a child be "returned" to a third state.<br>Abstract | Court of Appeal (Civil<br>Division)  |          |
|                    |                                                                                                    | Judgment Date                        |          |
|                    |                                                                                                    | 10 September 2020                    |          |
|                    |                                                                                                    | Where Reported                       |          |
|                    |                                                                                                    | [2020] EWCA Civ 1187                 |          |
|                    | A father appealed against the dismissal of his application under the Hague<br>Convention on the Civil Aspects of International Child Abduction 1980 for an                                                                                                    | [2020] 9 WLUK 86<br>Judgment         |          |
|                    | order that the parties' child (B) be returned to France.                                                                                                    | Subject                              |          |
|                    | On 2 December 2019 the family moved from Australia, where they had been                                                                                                    | Family law                           |          |

If you have appropriate permissions, you can also choose to share annotations with individuals or groups of people within your organisation.

### **Inline Annotations:**

You can also highlight and add notes throughout the text of a document. Simply click and drag to highlight text and then a pop-up will appear. Here you can choose to save this "snippet" into a Folder, Highlight the text or Add a note. You can also copy this extract with or without its reference (citation and date of copying).

On 2 December 2019 the family moved from Australia, where they had been living for a number of years including since B's birth, to live in France. Although the mother's employment in Australia remained open for her to return until January 2021, she had not worked there for more than 2 years prior to the move to France. On 20 December the family traveled to England and Wales to stay with the mother's family over the Christmas holidays. The father returned to France on 27 December to commence his new job. On 3 January 2020 the mother told the father that she and B would not be returning to France. The father's application for B's return under the Convention was dismissed because the judge determined that she was habitually resident in Australia, not France, at the date of the mother's retention of her in England and Wales and therefore the 1980 Convention did not apply. The judge did not determine whether the mother had established either acquiescence, or the existence of a grave risk under art.13(b), both of which she relied upon.

#### Family law

#### Keywords

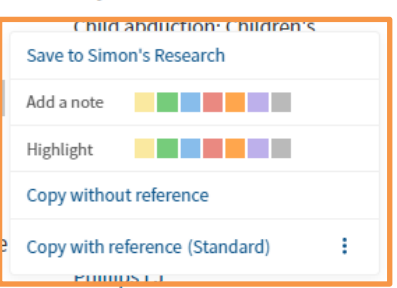

#### Counsel

For the appellant: Richard Harrison QC, Katy Chokowry.

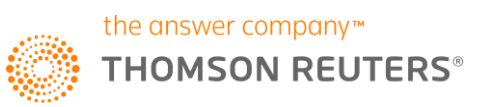

If you have annotated a document, the annotations icon on the right will indicate the number of annotations. You can click this icon to show or hide your annotations.

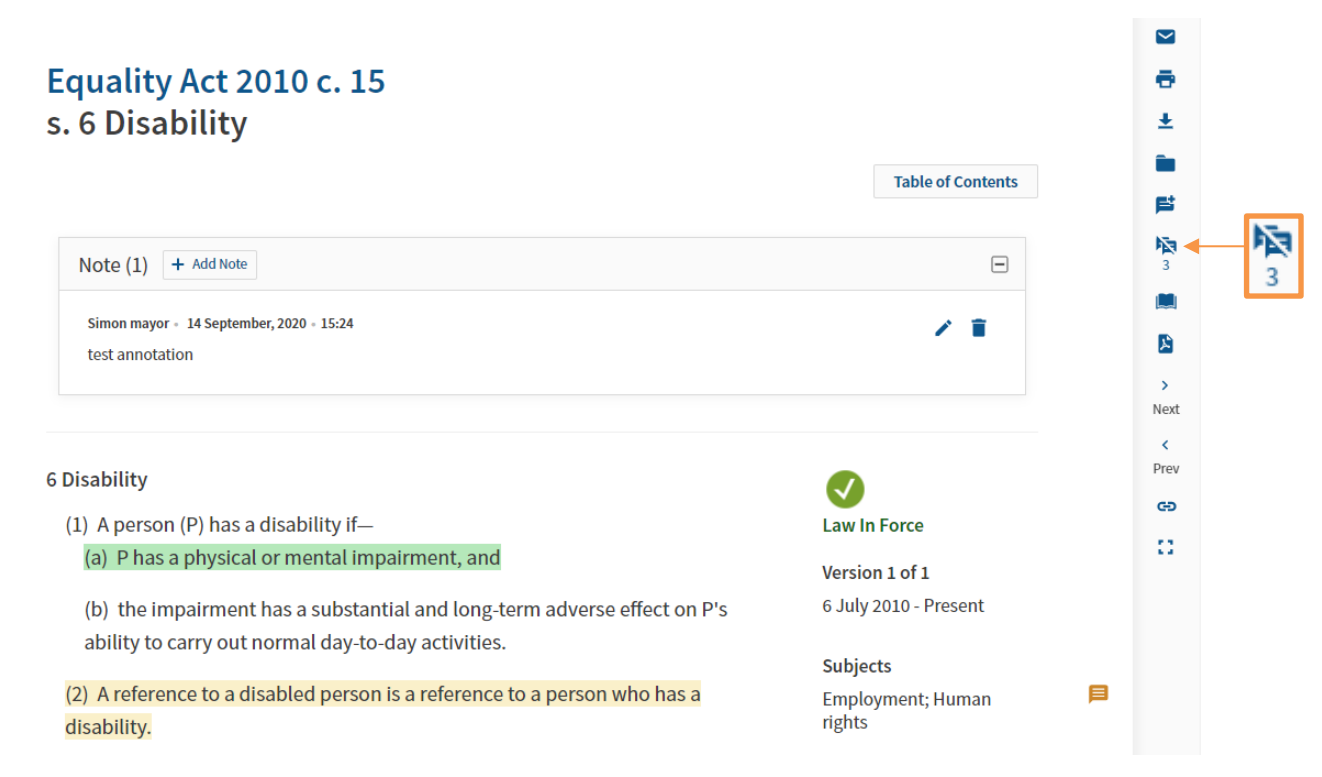

When you deliver this document, you can also choose whether to include your annotations or not.

| Emai                  | l This Doc               | ument                    |               |
|-----------------------|--------------------------|--------------------------|---------------|
| Basic                 | Advanced                 | Content to Append        |               |
| То                    |                          |                          | Include       |
| simon.r               | mayor@tr.com             |                          | □ Annotations |
| (separate<br>semicolo | e multiple email a<br>n) | ddresses with a comma or |               |
| Subject               |                          |                          |               |
| Westlav               | v UK - s. 6 Disabili     | ity                      |               |
| Email N               | ote                      |                          |               |
| optiona               | l notes                  |                          |               |
|                       |                          |                          |               |
| Format                |                          |                          |               |
| PDF                   |                          | ~                        |               |
|                       |                          |                          |               |
|                       |                          | Ema                      | il Cancel     |
|                       |                          |                          |               |

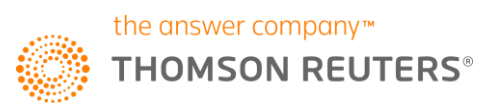

# Overviews.

. .

This new content available to Lawtel on Westlaw UK subscribers is an ever evolving and growing online legal encyclopaedia that provides a comprehensive statement of the law in the United Kingdom. Covering England, Wales, Scotland and Northern Ireland, and delivered via an intuitive topic-based interface, it reflects the way you think. What's more, it enables you to find solutions to your clients' issues quickly, by providing succinct up-to-date, and expert guidance on the law.

Topics provides you with a practical way to begin your research and find the content that is most important to you. Overview articles are written by experts in their field and are updated as often as the ever-changing legal landscape requires.

Overview articles can be searched for from the Lawtel home page:

| dd to favourites 🏠 Make this my s | tart page 🛛 😋 Copy link 🛕 🤇 | Create Alert               |                        |          |
|-----------------------------------|-----------------------------|----------------------------|------------------------|----------|
|                                   |                             |                            |                        |          |
| easement                          |                             |                            | ① 1 item               | <u>م</u> |
| Searches run from this page       | 1 item selected • Clear sel | ection                     | Natural language ① ×   | ntent    |
| this page).                       | Content Types               | Topics                     |                        | ntor     |
|                                   | Cases                       | Commercial                 | International          |          |
|                                   | Legislation                 | Companies and partnerships | Land                   |          |
|                                   | Journals                    | Contract                   | Legal system           |          |
| Daily updates                     | Overviews                   | Crime                      | Litigation and dispute |          |
| · ·                               | Current Awareness           | Data and communications    | resolution             |          |

## □ > 1. Quasi-easements

**Overview Article** 

Author(s): Samuel Laughton | 10 Old Square

Introduction: A quasi-easement is a "right" habitually exercised by a landowner over one parcel of his own land (the "quasi-servient land"), and in favour of another parcel of his own land ("the quasi-dominant land"), which would be an easement if the two parcels were in separate ownership. Such a right has the potential to become a true easement if the two parcels become held by two separate owners, usually when the quasi-dominant land is conveyed to a third party. In such circumstances, it is possible for the new "dominant owner" to assert that he enjoys a true easement in the nature of the previous quasi-easement.

#### □ > 2. Easements

**Overview Article** 

Author(s): Samuel Laughton | 10 Old Square

Introduction: An easement is a private right enjoyed by one property owner ("the dominant owner") over land belonging to another ("the servient owner"). As such it imposes a burden on a piece of land ("the servient land") and constitutes a corresponding benefit to another piece of land ("the dominant land"). Easements are to be distinguished from other legal concepts, such as a public right of way, a restrictive covenant or a profit à prendre. Common examples of such rights are a private right of way, a right to light and a right of support. A positive easement (such as a right of way) involves a landowner going onto or making use of something in or on a neighbour's land. A negative easement is essentially a right to receive something (such as light or support) from the land of another without obstruction or interference. An easement constitutes a property right in the servient land, and as such it is generally enforceable against a subsequent owner of the servient land. It is described as...

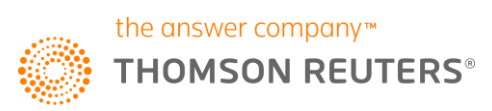

6

## LAWTEL ON WESTLAW UK

| Author<br>details.                                                                                                    | « Easements                                                                                                    |
|----------------------------------------------------------------------------------------------------|----------------------------------------------------------------------------------------------------|
| Table of Contents                                                                                                    | re Last date of review: 06 August 2020<br>Last update: General updating.                                                                                                    |
| Overview of Topic     Egislation     Key Cases     Reading                                                                  | An easement is a private right enjoyed by one property owner ("the dominant owner") over land belonging to another ("the servient owner"). As such it imposes a burden on a piece of land ("the servient land") and constitutes a corresponding benefit to another piece of land ("the dominant land"). Easements are to be distinguished from other legal concepts, such as a public right of way, a restrictive covenant or a profit à prendre. Common examples of such rights are a private right of way, a right to light and a right of support. A positive easement (such as a right of way) involves a landowner going onto or making use of something in or on |
| Land     Agriculture and rural     Boundaries     Commons and green                                                         | Iand       a neighbour's land. A negative easement is essentially a right to receive comething (such as light or support).         Iand       from the land of another without obstruction or servicet land, and as such it is generally enforced described as "appurtenant" to the dominant land. Any occupier (such use of the easement.       Navigate through the article, cross refer to cited authority and discover additional reading identified by the author.         s       use of the easement.                                                                                                    |
| <ul> <li>Easements and cover<br/>Forestry</li> <li>Housing</li> <li>Interests in land</li> <li>Land registration</li> </ul> | nants       The following lower-level article deals with specific issues:         • Quasi-easement         • Right of support and easements (England)         • Right of support and servitudes (Scotland)                                                                                                    |
| <ul> <li>Landlord and tenant</li> <li>Mines and quarries</li> <li>Sale of land</li> </ul>                                   | Overview of Topic<br>Requirements for an <mark>easement</mark>                                                                                                    |

Overview articles can also be found by navigating to the collection of Topics on the Westlaw UK home page and then selecting a sub-topic:

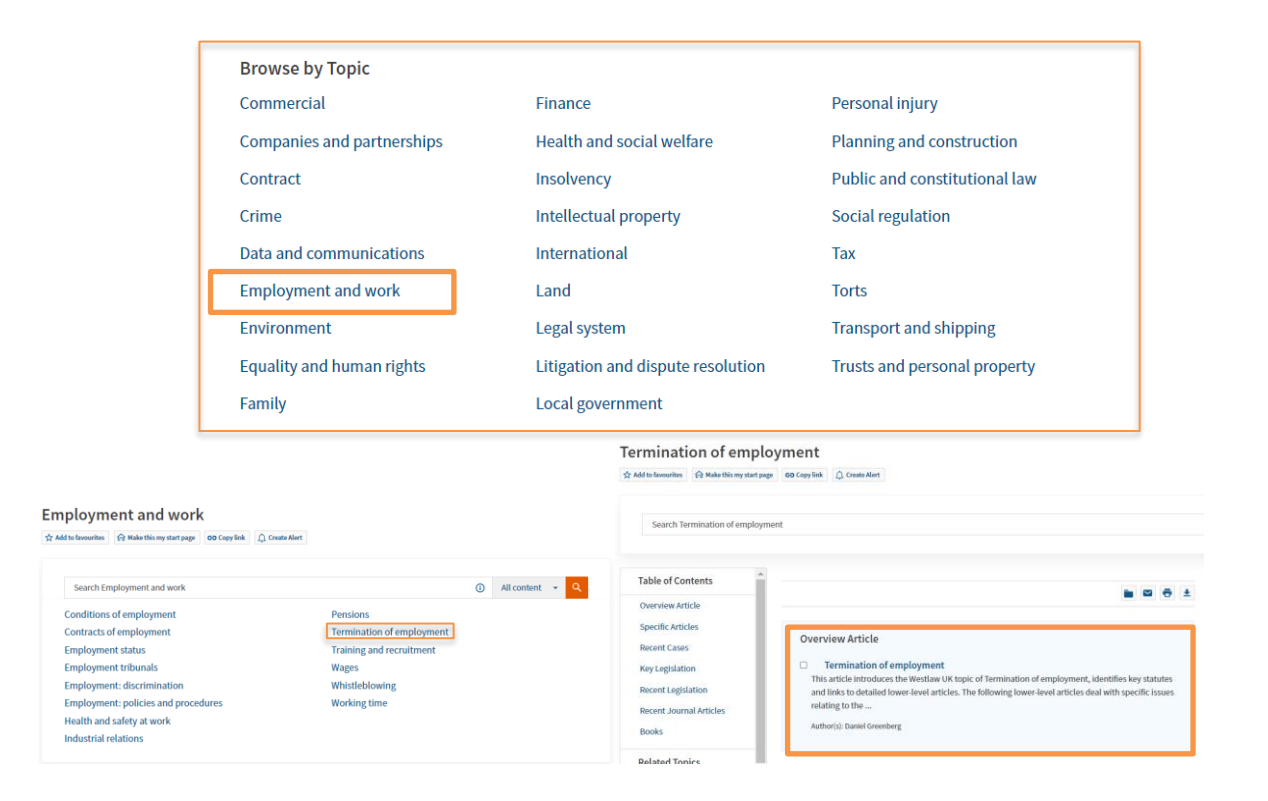

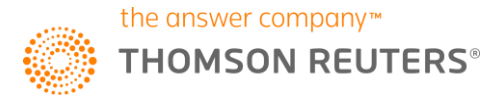

# Personal Injury.

Lawtel subscribers can now make use of the Personal Injury Topic page to explore Latest Developments, Quantum, Legislation, Journal and Book content (Books depending on subscription). You can also access calculators, tables and tools from the Practice Tools panel. This can be found on the Lawtel home page:

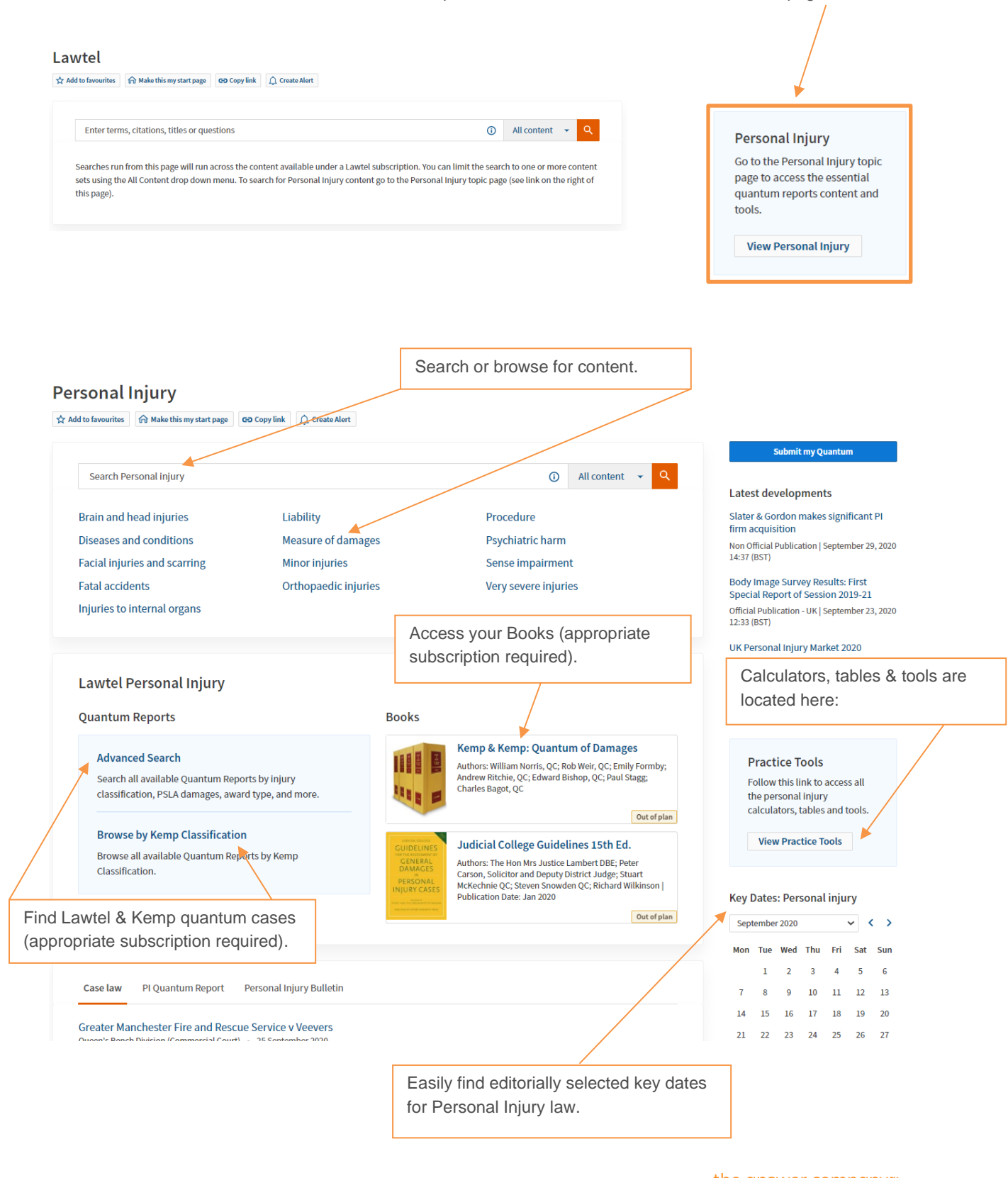

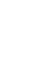

Quickly locate relevant primary law, journal abstracts and other Book titles. Selected Resources Legislation Books Personal Injuries (Civilians) Scheme (Amendment) Order 2019/420 McEwan and Paton on Damages for Damages (Personal Injury) Order 2017/206 Personal Injury in Scotland Personal Injuries (NHS Charges) (Amounts) Regulations 2015/295 Author: The Rt Hon. Lady Paton QC Mesothelioma Act 2014 Out of plan Damages Act 1996 Road Traffic Accidents (Payments for Treatment) Order 1995/889 **Occupational Illness Litigation** GCCDADA BLANK UTCOM Fatal Accidents Act 1976 General Editors: Allan Gore, QC; Simon Kilvington, QC Law Reform (Personal Injuries) Act 1948 Law reports Out of plan Personal Injuries and Quantum Reports (P) Personal Injury Pleadings 6th Ed. Personal Injuries and Quantum Reports (Q) Author: Patrick Curran | Publication Date: May 2019 Journals Out of plan Journal of Personal Injury Law Journal of Personal Injury Litigation Personal Injury Practice in the Sheriff Court 4th Ed. Author: Ronald E Conway | Publication Date: Nove 2019 Out of plan

## Searching for quantum.

Use the quantum search template to explore the Lawtel & Kemp quantum library (appropriate subscription to Kemp required). This template provides useful options to locate the authority you need:

|                                    |                                       |     |                                                                                                    |              | Show Terms and Connector   | s                      |           |  |
|------------------------------------|---------------------------------------|-----|----------------------------------------------------------------------------------------------------|--------------|----------------------------|------------------------|-----------|--|
|                                    |                                       |     | Parties                                                                                                    |              |                            |                        |           |  |
|                                    |                                       |     | Total Injury Duration                                                                                                    | ¥            |                            |                        |           |  |
|                                    |                                       |     | Kemp Classification                                                                                                    | •            |                            |                        |           |  |
|                                    |                                       |     | Free Text wrist /s fract!                                                                                                    |              |                            |                        |           |  |
|                                    |                                       |     |                                                                                                    |              |                            |                        |           |  |
|                                    |                                       | 1   | More options                                                                                                    |              |                            |                        |           |  |
| Click 'more options' to find other |                                       |     |                                                                                                    | C Search     |                            |                        |           |  |
| ways of searching including age of |                                       |     |                                                                                                    |              |                            | ,                      |           |  |
| claimant, award type & accident    |                                       | « Q | uantum Reports (74)                                                                                                    |              |                            | Show PSLA calcul       | lator 🛛 📉 |  |
| type.                              |                                       | 1-  | 74                                                                                                    | Date 👻       |                            | â — · ©                | ē ·       |  |
|                                    |                                       |     | Select all items - No items selected                                                                                                    |              |                            |                        |           |  |
|                                    | Apply                                 | 0   | > 1. PHILIP WATKINSON v LAKHA MOD                                                                                                    | HWADI (2018) |                            |                        |           |  |
|                                    | Search within results                 |     | Quantum Report Type: Kemp/Lawtel<br>Kemp Classification: G Upper limb injuries; H Sacrum, pelvis and hip; I Lower limb injuries<br>PSLA Damages (RPI): £48,352<br>Award Type: Court Award 124 January 2018                                                                          |              |                            | Show PSLA calculator ≥ |           |  |
|                                    | Q                                     |     |                                                                                                    |              |                            |                        |           |  |
|                                    |                                       |     | <ul> <li>&gt; 2. RF v W (2017)</li> <li>Quantum Report Type: Lawtel</li> <li>Kemp Classification: G Upper limb injuries; N Injuries resulting from clinical negligence</li> <li>PSLA Damages (RPI): £48,047</li> <li>Award Type: Out of Court Settlement   3 August 2017</li> </ul> |              |                            | Use the PSLA           |           |  |
|                                    | Kemp Classification                   | +   |                                                                                                    |              | Calculator to find out the |                        |           |  |
|                                    | Total Injury Duration                 | +   |                                                                                                    |              |                            | average, minimum,      |           |  |
|                                    | Award/Settlement Date                 | +   |                                                                                                    |              |                            | maximum & median       |           |  |
|                                    | Gender                                | +   | <ul> <li>&gt; 3. G v FARMER (2017)</li> <li>Quantum Report Type: Lawtel</li> <li>Kemp Classification: F Spine and ribs; G Upper limb injuries</li> <li>PSLA Damages (RPI): £6,775</li> <li>Award Type: Out of Court Settlement   3 February 2017</li> </ul>                         |              |                            | awards.                |           |  |
| ×                                  | Age at Injury                         | +   |                                                                                                    |              |                            |                        |           |  |
|                                    | Award Type +<br>Total Damages (RPI) + | +   |                                                                                                    |              |                            |                        |           |  |
|                                    |                                       | +   | > 4. B v W (2016)                                                                                                    |              |                            |                        |           |  |
|                                    | PSLA Damages (RPI)                    | +   | Quantum Report Type: Lawtel<br>Kemp Classification: C Psychiatric injuries; D Injuries to the head; G Upper limb injuries                                                                                                    |              |                            |                        |           |  |
|                                    | Report Type                           | +   | PSLA Damages (RPI): £19,885<br>Award Type: Out of Court Settlement   4 November 2016                                                                                                    |              |                            |                        |           |  |
| Filter your cases to na            | arrow                                 |     |                                                                                                    |              |                            |                        |           |  |
| down your results by i             | injury                                |     |                                                                                                    |              |                            |                        |           |  |
| duration, damages etc.             |                                       |     |                                                                                                    |              |                            | the answer company™    |           |  |
|                                    |                                       |     |                                                                                                    |              |                            | THOMS                  |           |  |
| 18                                 |                                       |     |                                                                                                    |              |                            |                        |           |  |